## 2022.5

学外からの電子ジャーナル等の利用(学認: Gakunin)

## Journal Citation Reports

| Clarivate <sup>®</sup>                                                |                                                                                     |                                                                                        |
|-----------------------------------------------------------------------|-------------------------------------------------------------------------------------|----------------------------------------------------------------------------------------|
|                                                                       | Sign in to continue with Journal Citation Reports                                   | © Clarivate"                                                                           |
|                                                                       | Email address                                                                       | Institutional Sign In<br>Sign In with your institution's group or regional affiliation |
|                                                                       | Password                                                                            | Select institution                                                                     |
|                                                                       | Institutional Sign In                                                               | s of Use and Privacy Statement.                                                        |
|                                                                       | Sign In with your institution's group or regional affiliation                       |                                                                                        |
|                                                                       | Select institution Japanese Research and Education (                                |                                                                                        |
|                                                                       | Go to institution                                                                   | utional Sign In』で「Japanese Researc<br>ucation(GakuNin)」を選択し<br>institution。たたいから       |
| GakuNin)<br>新属機関の選携<br>サービス'login.ind<br>大分大学<br>フラウザ起動中に<br>遠照した所属機師 | R<br>cites.clarivate.com'を利用するために認証が必要です<br>に<br>注目動ログイン<br>副を保存して今後IdPの選択画面をスキップする | 所属機関の選択』で「大分大学」を選択し<br>選択』をクリック                                                        |
|                                                                       | L                                                                                   |                                                                                        |
|                                                                       | <sup>大分大学</sup><br>OITA UNIVERSITY<br>統合認証システム<br>Integrated Authentication System  |                                                                                        |
|                                                                       | User ID<br>(ア)<br>Password<br>Login<br>Login                                        | Eシステムのユーザ ID とパスワードを入力し<br>yク                                                          |
|                                                                       | 4 認証完了                                                                              |                                                                                        |